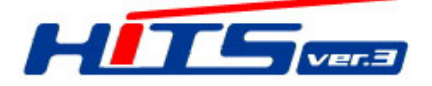

# 博多港物流 IT システム/HiTS 機能改修(追加)のお知らせ 【事前情報入力(搬入票作成/輸出)Excel ファイルによる作業番号一括取得機能追加他】

平素より博多港コンテナターミナルのご利用及び運用にご協力賜り厚くお礼申し上げます。 また、「博多港物流 IT システム/HiTS」のご利用ありがとうございます。

HiTS ではコンテナのターミナル搬出入受付時に利用者の皆様方に事前にコンテナ情報の入力を 行って頂き取得した「作業番号」を用いてゲート受付を行っております。

昨年6月に実搬出(輸入)/作業番号取得をデータファイルからアップロードを行い、複数件を一括で 取得する機能を実装しご活用頂いておりますが、この度輸出コンテナの「搬入票作成」についても同様の 機能を追加することとなりました。

併せて、利用者から要望がございました「輸出コンテナ情報照会」の検索結果を任意のメールアドレス にデータで送付する機能も追加致しましたので、ご案内致します。

皆様の業務にお役立て頂ければ、幸いです。

【機能改修の概要】

OHiTS「事前情報入力」(搬入票作成)において、Excel データファイル(専用フォーム)を 用いてデータを HiTS ヘアップロード。 複数件の作業番号を一括取得可能。

\*本機能により1件1件の手入力作業が減り、各社ご担当者様の業務効率向上が期待出来ます。 (荷主様より搬入オーダーをデータファイルで頂いている場合、ファイル間の変換機能等を用いて HiTS フォームに データ移行する等)

○「輸出コンテナ情報照会」の結果を検索者の CSV ダウンロードだけでなく、任意の メールアドレスへデータファイル送信が可能となりました。

(詳細・ご利用方法次頁)

▼お問合せ先 博多港ふ頭株式会社 TEL:092-663-3111 コンテナ事業部 木本(きもと)

## 【事前情報入力(搬入票作成): Excel データによる作業番号一括取得機能 利用方法】 ①HiTS-TOP ページ

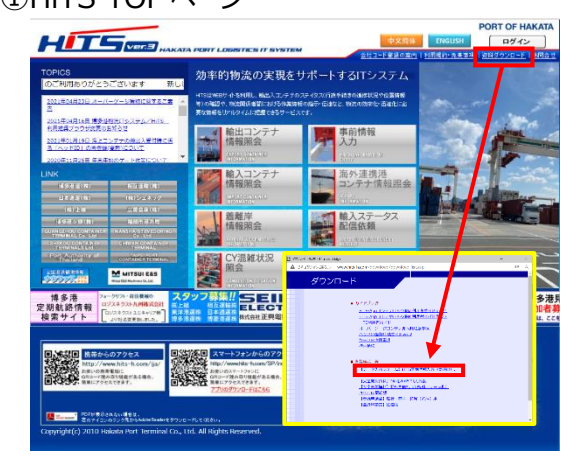

画面右上「資料ダウンロード」メニューより

■各種様式 等

【データ入力フォーム】HiTS 事前情報入力(搬入票作成) をダウンロード。PC へ保存。

🗱 【データ入力フォーム】HiTS事前情報入力(搬入票作成)

#### ②ダウンロードした Excel ファイル

| (個人長二人力)一覧カイト() ・ロスカル教です。春の項目は分かる瞬間で入力酸はす。(個人景書な情報以外は平向実験で)<br>第19日 - ジョントロジ書 Windows Techniques (第二) 市委の通知の会社で10.5 xxx                                                                                                    |          |        |      |     |      |     |     |      |          |      |      |       |          |
|----------------------------------------------------------------------------------------------------|----------|--------|------|-----|------|-----|-----|------|----------|------|------|-------|----------|
|                                                                                                    |          |        |      |     |      |     |     |      |          |      | C    | ンテナ情報 |          |
| *コンテナ番号<br>(注1)                                                                                                    | *ブッキング番号 | *シール番号 | *本船名 | *次航 | *荷受地 | *積港 | *携港 | *荷渡地 | *荷主      | *サイズ | *タイプ | *高さ   |          |
|                                                                                                    |          |        |      |     |      |     |     |      |          |      |      |       | Í        |
|                                                                                                    |          |        |      |     | -    |     |     |      |          | -    |      |       | ł        |
|                                                                                                    |          |        |      |     | -    |     |     |      |          | -    |      | -     | 1        |
|                                                                                                    |          |        |      |     |      |     |     |      |          |      |      |       | Í        |
|                                                                                                    |          |        |      |     | -    |     |     |      |          | -    |      |       | ł        |
|                                                                                                    |          |        |      |     | -    |     | -   |      |          | L    |      |       |          |
|                                                                                                    |          |        |      |     |      |     |     |      | 値日入 カフォー | ト・   | Ľ    | Б.    | ↓入力項目続く⇒ |
|                                                                                                    |          |        |      |     |      |     |     |      |          | -    | ~    | 1 - 1 |          |
|                                                                                                    |          |        |      |     |      |     |     |      |          | -    |      |       | ł        |
|                                                                                                    |          |        |      |     | -    |     | -   |      |          | -    |      | -     | t        |
|                                                                                                    |          |        |      |     |      |     |     |      |          |      |      |       | 1        |
|                                                                                                    |          |        |      |     |      |     |     |      |          |      |      |       | ł        |
|                                                                                                    |          |        |      |     |      |     |     |      |          |      |      |       | 1        |
| く注意事業> ネックセルを効果と記入量れば主要なる量法発展されますので、入力液分の単目も含めてきずご確認にだれい。  書記とないの最早に入量れてより発生する量素で利用「豊金等は全て本エクセルの入力者が発用し、配社(含むターミナル)は発任を知いません。  (注) Initsは、「コックチ 参明 JMの値がフランパスなられまでを読み込みますので、登録コックテリストには、途中にプランク行を行らないでだざい。  (注) 入力が容易です」やで認入期の化わり込と「変形するにとに発見れます。  実現型を学っ十での意入期の化わり込と「変形することに発見れます。  実現型を学っ十での意入期の化わり込と「変形することに発見れます。  、 第項目を学っ十での意入期の化わり込と「変形することに発見れます。  、 |          |        |      |     |      |     |     |      |          |      |      |       |          |

ダウンロードした、 🔊 【データ入力フォーム】HiTS事前情報入力(搬入票作成)開き、荷主・海貨業者等か ら依頼のあった、実搬入案件コンテナ情報を入力(半角英数字) 〇荷主等の搬出オーダー表からコピー&ペースト可能 〇各項目を入力。 項目の「\*」付は入力必須。残りは分かる範囲で入力。

Oコンテナ情報の入力は上段から詰めて入力頂き、2件目、3件目~以降の行間は空けないこと

注)システムが最上段からブランク行上段までを読み込むため

O入力完了後、PC へ一時保存

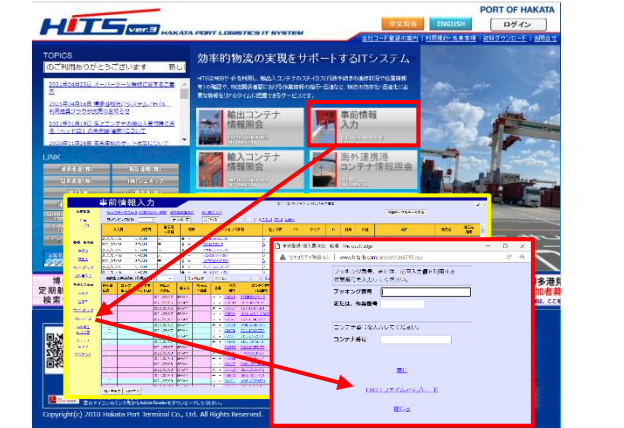

○TOP ページ「事前情報入力」⇒各種入力画面⇒
「搬入票作成」を選択
○ポップアップウィンドウが開き、下部の
「Excel ファイルアップロード」をクリックし、②で入力された
Excel ファイルを選択、「アップロード」
○②で入力されたコンテナ情報が一括で作業番号
取得され、作業テーブルに反映
注)項目にエラーがあった場合はエラー項目の指摘が 表記されます

④取得した「作業番号」をトレーラー乗務員へ伝達し、コンテナターミナルにて受付 搬入作業を実施

### ③HiTS-TOPページ⇒「事前情報入力」

### 【輸出コンテナ情報照会 検索結果データファイルメール送信機能 利用方法】

①事前準備

輸出コンテナデータファイルをメール受信したい方のメールアドレスを登録しておきます。 (手順)

1) HiTS-TOP ページ

|                                                                                                    |                                                                                                    |          | 以下の内容                                         |
|----------------------------------------------------------------------------------------------------|----------------------------------------------------------------------------------------------------|----------|-----------------------------------------------|
| 109:08 幼平約物店の実現をサポー<br>1993:09月10日のから5日前1993                                                                                                    | -Fitationa                                                                                                    |          |                                               |
| 1001421(4)14 MITTER (MITTER ) ***********************************                                                                                                    |                                                                                                    |          | 会社名<br>(今日(日本市)1000年 ※日(第四)1                  |
| 1011-1111-111-1111-1111 1111                                                                                                    | FARMS                                                                                                    |          | (11月1日本語)1000年、十月(988(2<br>住所                 |
| STINUATETYTE DECLARATET -                                                                                                    | Contraction of the second second seco |          | (全角(日本統)100文字、平角(英雅)<br>で)                    |
| 100 日本 100 日本 1  | SALAA<br>SALATANES                                                                                                    |          | *電話番号<br>(12桁(ハイフン会む)まで)                      |
|                                                                                                    | 1 NA27-92                                                                                                    |          | *相当者<br>(全角)日本語10文字 - 半角(英語)15                |
|                                                                                                    |                                                                                                    |          | *mail/FLX                                     |
|                                                                                                    |                                                                                                    |          | (100,044 C)<br>*箱主                            |
| PIERCENE SELECTER                                                                                                    | 15 MININA TSA                                                                                                    |          | (全角(日本語)40文字、半角(英数)8<br>*節級振算符名               |
| NAME AND DESCRIPTION OF THE OWNER OF THE OWNER OF THE OWNER OF THE OWNER OF THE OWNER OF THE OWNER OF THE OWNER OWNER OWNE                                                                                                    | Man per per a per a per  | <u> </u> | (金角(日本語)40文字、半角(英語)#                          |
| 2x-37250540799X                                                                                                    | A CONTRACTOR OF A CONTRACTOR OF A CONTRACTOR OF A CONTRACTOR OF A CONTRACTOR OF A CONTRACTOR OF A CONTRACTOR OF                                                                                                    |          | (全角(日本語)10文本、平角(英数)2                          |
| A CONTRACTOR OF A CONTRACTOR OF A CONTRACTOR O | 100 mm (100 mm (100 mm |          | *海営業務先<br>(13桁(ハイフン含む)まで)                     |
| g                                                                                                    | A CONTRACTOR                                                                                                    |          | (※「*」がついている項目は未完備報び<br>取り、たまりたらのためのため」。       |
| Copumption 2015 Lakers First Territory Co., Ltd. All Rights Reserved.                                                                                                    |                                                                                                    |          | ※チェックの有無にかかわらず無意味                             |
| ログインボタンを押                                                                                                    |                                                                                                    |          | 1/21-10/m0 (Summerce + cheer) (b)             |
|                                                                                                    |                                                                                                    |          | <ul> <li>パスワード変更(任意。8桁#<br/>新パスワード</li> </ul> |
|                                                                                                    | <b>~</b>                                                                                                    | _ / /    | もう一度入力してください                                  |
| ログイン                                                                                                    |                                                                                                    |          | おりてスワード                                       |
|                                                                                                    |                                                                                                    |          | 配信先 初期表示メールアドレス                               |
|                                                                                                    | (重要なお知らせ)                                                                                                    |          |                                               |
| 現在の                                                                                                    | BHTSアプリは HOS11J ヘアップデートを行った場合。<br>これいて可能に見たい現象が強くすべて感謝したものです。                                                                                                    |          |                                               |
|                                                                                                    |                                                                                                    |          |                                               |
|                                                                                                    |                                                                                                    |          |                                               |
| 9<br>943-164                                                                                                    |                                                                                                    |          |                                               |
|                                                                                                    | <u>☆t13-8</u> (4847)<br>(4847)                                                                                                    |          | 利田老悟                                          |
|                                                                                                    | 1020-K (2003)                                                                                                    |          | 1.1111 H IB                                   |
|                                                                                                    | e c                                                                                                    |          |                                               |
|                                                                                                    | シにログイン中が表示されていてもタイムアウト                                                                                                    |          | 1 配信先                                         |
| (約20分)日                                                                                                    | こより本実実が表示される可能性があります。                                                                                                    |          |                                               |
|                                                                                                    |                                                                                                    |          | ~~~~~~~~~~~~~~~~~~~~~~~~~~~~~~~~~~~~          |

会社コート・パスワードを入力し、「送信」を押さずに、 枠右下の「利用者情報の更新」を押す

②メール送信方法

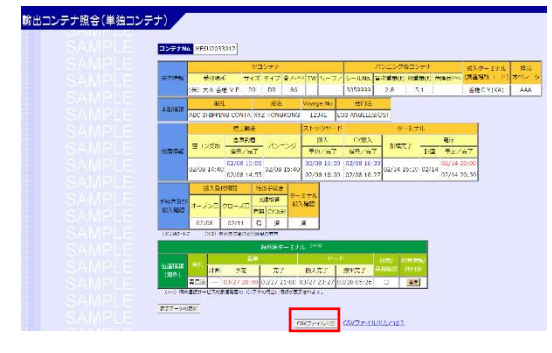

「輸出コンテナ情報照会」にて当該コンテナを検索 (バン No. or Booking No./複数件検索可) 検索後、画面下部の「CSV ファイル出力」のボタンを 押すと、上記メールアドレス設定者へデータファイルが 送付されます。

これまで、ご担当者様各自が検索して、CSV ファイルをダウンロードしご利用頂いていたものが、同じ業務 チームや別の支店のご担当者と共有可能となります。

CSV ファイルはテキストデータなので、自社システムに取込んだり、ファイルの共有をルーチンワークとして 輸出コンテナの履歴管理やトレースにお役立ていただけます。

し変更があれば更新してください